# NEOVIEW AL150 USER MANUAL

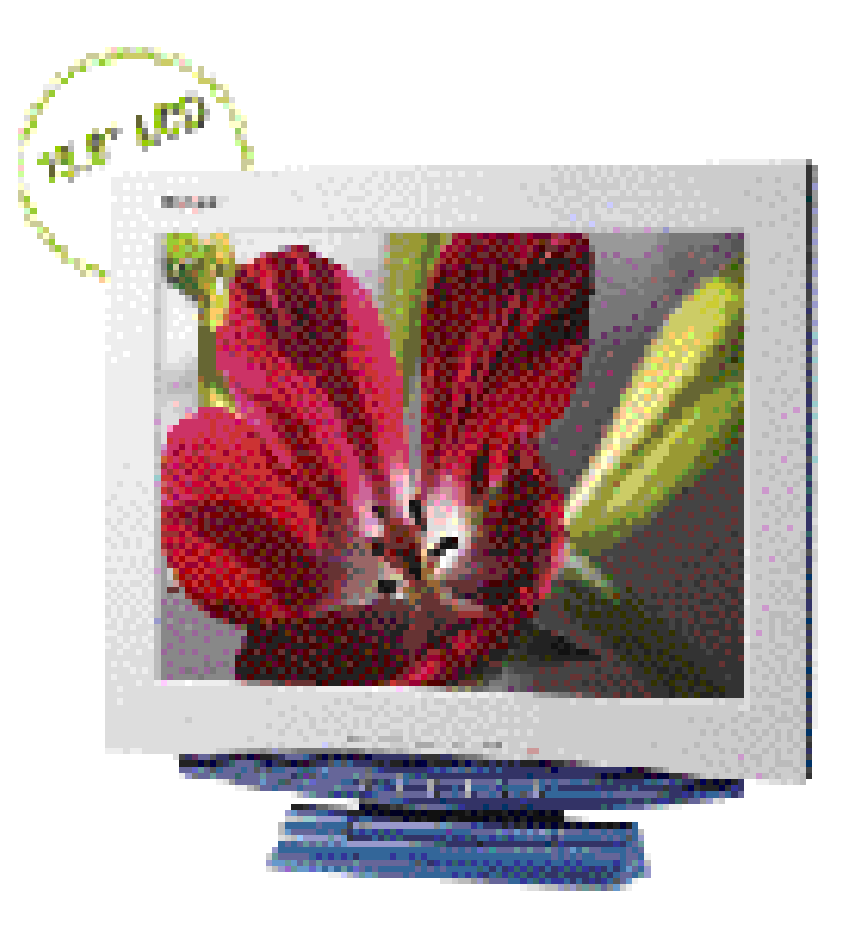

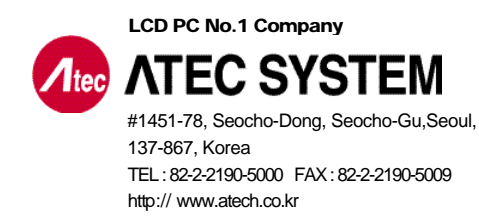

**-**

(Rev 1.0)

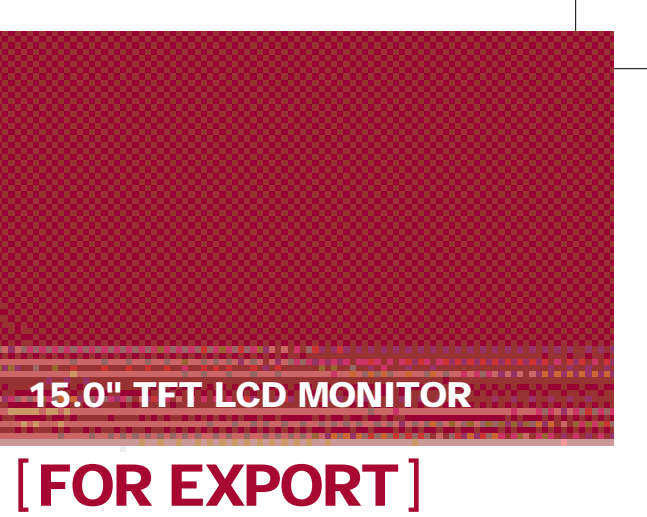

+

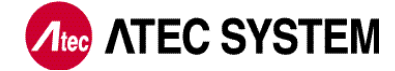

After openning the box, Please check to ensure that followering accessories are provided with the monitor

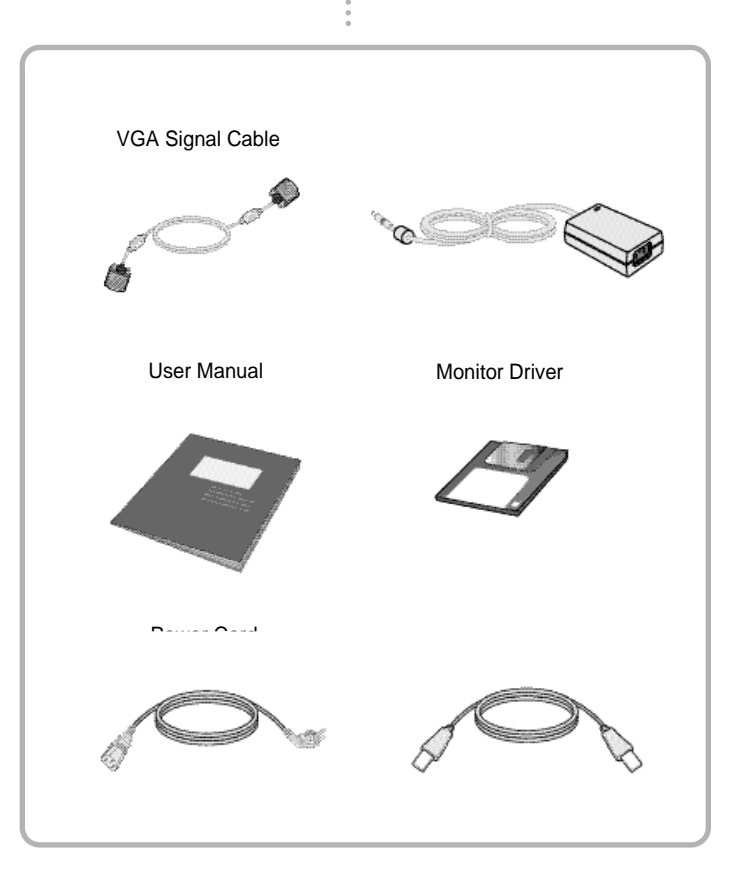

The actual monitor and accessories may appear differently from those shown on the above figure

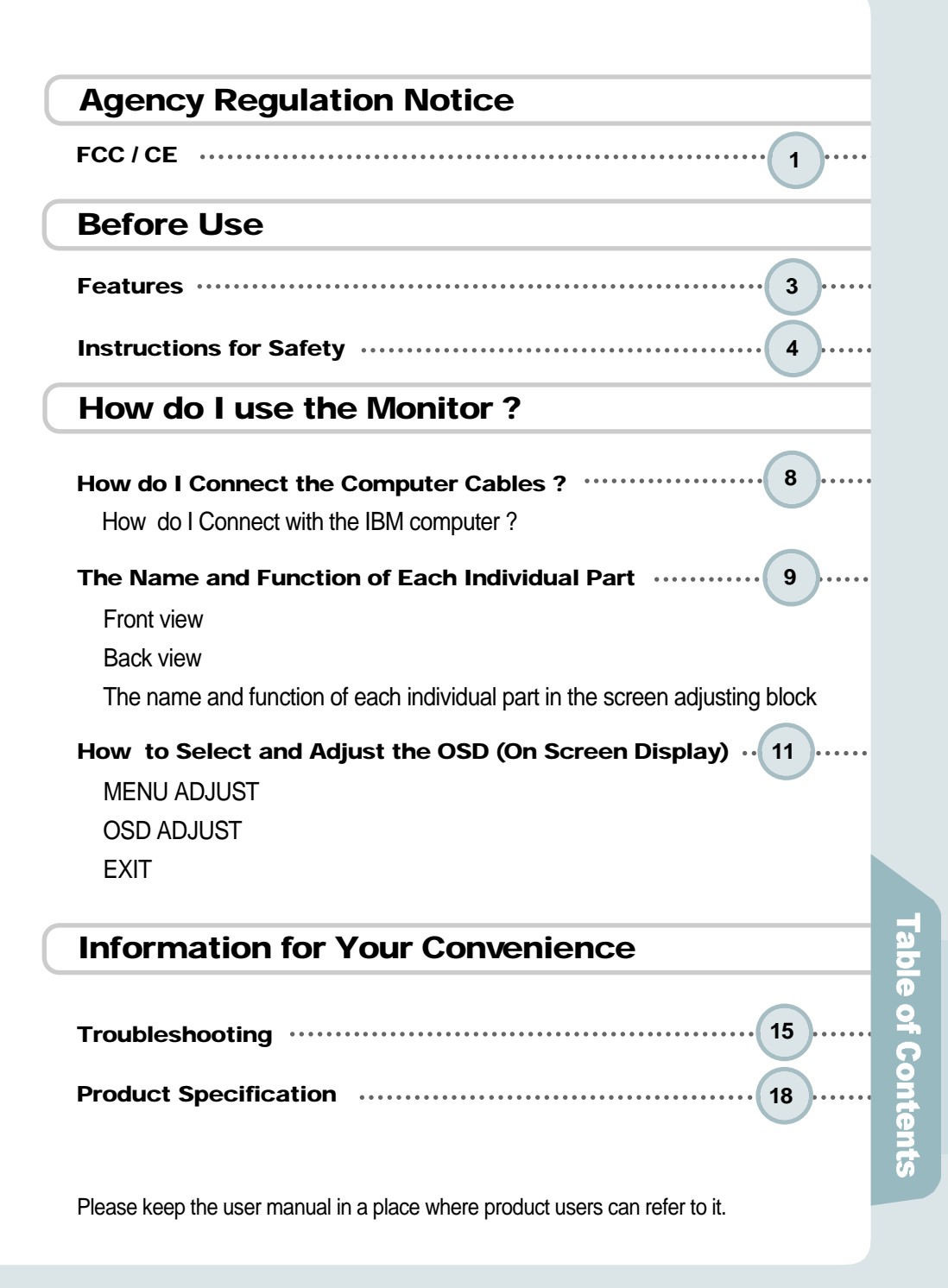

## **FCC Compliance Statement**

This device complies with Part 15 of the FCC Rules. Operation is subject to the following two conditions : (1) this device may not cause harmful interference, and (2) this device must accept any interference received including interference that may cause undesired operation.

#### **INFORMATION TO THE USER**

Ž

Notice

This equipment has been tested and found to comply with the limits for a Class B digital device pursuant to Part 15 of the FCC Rules. These limits are designed to provide resonable protection against harmful interference in a residential installation.

This equipment generates, uses and can radiate radio frequency energy and if not installed and used in accordance with the instructions, may cause harmful interference to radio communication. However, there is no guarantee that interference will not occur in a particular installation. If turning the equipment off and on, the user id encouraged to try to correct the interference by one more of the following measures :

- Reorient or relocate the receiving antenna.
- Increase the separation between the equipment an receiver.
- Connect the equipment into an outlet in a circuit different from that to which the receiver is connected.
- Consult the dealer or an experienced radio / TV technician for help.

#### WARNING

Changes or modifications not expressly approved by the manufacturer could void the user's authority to operate the equipment.

## **CE Conformity Notice**

The Product herewith complies with the requirements of the Low Voltage Directive 73/23/EEC and the EMC Directive 89/336/EEC and carries the "CE" mark accordingly.

Confirms to the following harmonized European standards have been applied:

EMC : EN 55022 Class B: 1998

EN 55024: 1998 (EN 61000-4-2: 1995, A1: 1998, EN 61000-4-3:1996, EN 61000-4-4: 1995, EN 61000-4-5: 1995, EN 61000-4-6: 1996, EN 61000-4-8: 1993 and EN 61000-4-11: 1994) EN 61000-3-2: 1995, A1: 98, A2: 98 EN 61000-3-3: 1995

#### 15.0" (38.016cm) LCD Panel Adopted

- Adopted the 15.0" LCD (Liquid Crystal Display) Panel which allows you efficient use in a small space due to the slim design.

#### A Dynamic Convenient Design

-. The Embodyment of Wall-mounted Display.

#### **Plug & Play Function**

- The Plug & Play function is available, freeing the user from having to reboot or set up the system during operation.
- The user does not have to adjust the monitor to computer connection, as optimal screen settings are automatically provided through the DDC (Display Data Channel) system.

#### **Power Consumption Economy Function**

 The VESA DPMS (Display Power Management Signaling) function is available to reduce power consumption by automatically switching the computer into the power saving mode if the system doesn't operate for a fixed period of time.

#### **AUDIO Function**

- A speaker is embedded so that the user can hear sound without separate speakers.

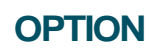

- USB 4Port can be embedded to use the USB without an external Hub.

- Matters that demand special attention are divided into 'Warning' and 'Caution' and are detailed a follows

#### Warning

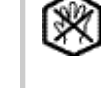

In case of the possibility that a serious injury or death may occur during a violation of the instructions.

### Caution

In case of the possibility that a slight injury or product damage may occur during a violation of the instructions.

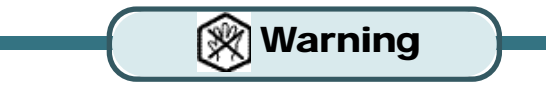

No one but trained repair engineers may disassemble the monitor. Please contact the appropriate sales agency or customer counsel window for check-ups, adjustment and repair.

A fire or electric

shock accident may be caused

Please note not to allow liquids such as chemicals, water etc to contact the monitor.

A fire or electric shock accident may be caused.

Don't place or drop metals (such as coins, hair pins, or ironware) or flammable items (such as

paper, or matches) onto the monitor.

shock accident may

be caused.

Don't place the monitor near to heat sources (such as a fireplace), and keep out

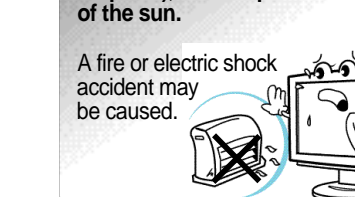

\* The sign on the product and userguide instructs as following.

\* A sign signifies the need for particular attention in order to avert potential danger under certain conditions.

Ð

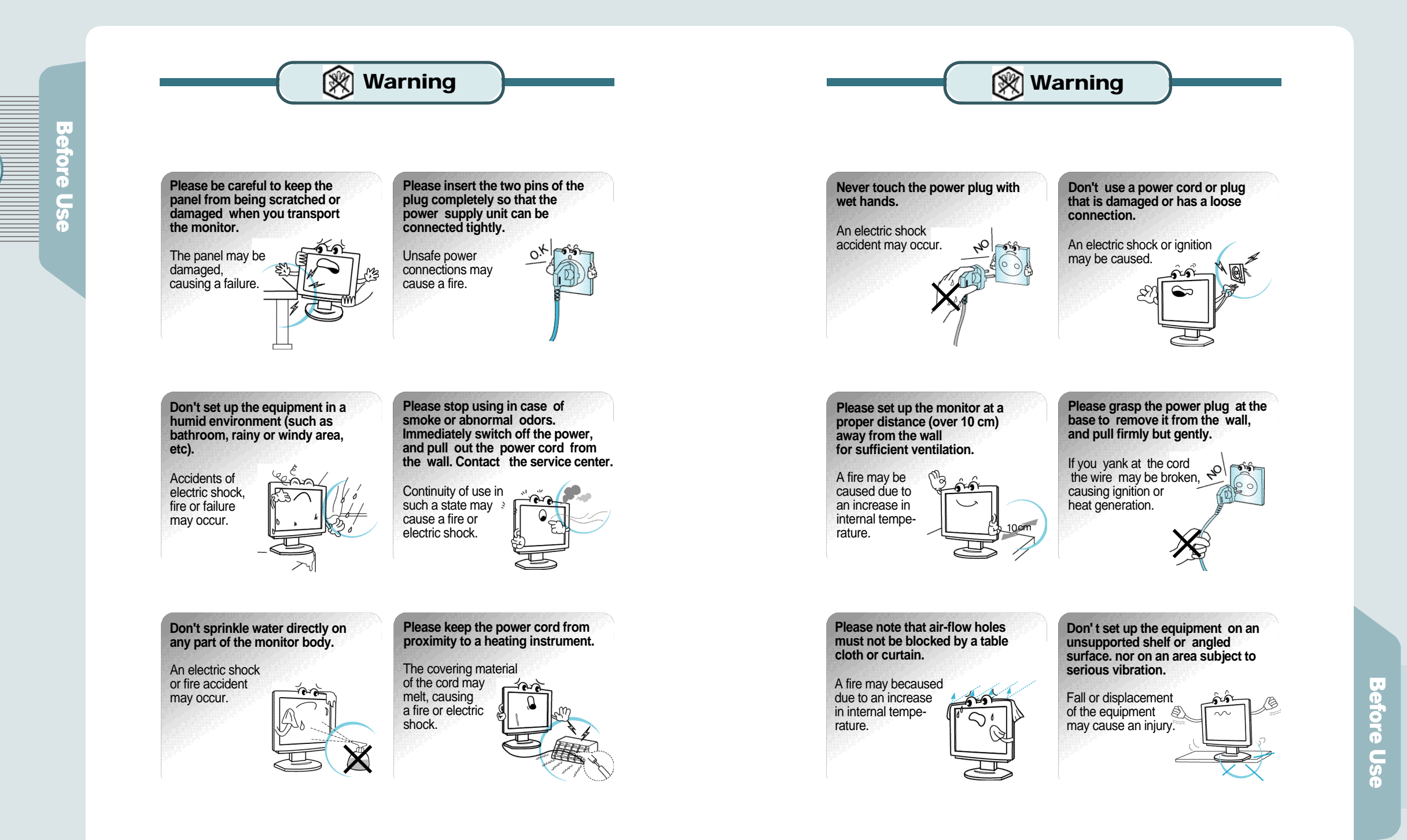

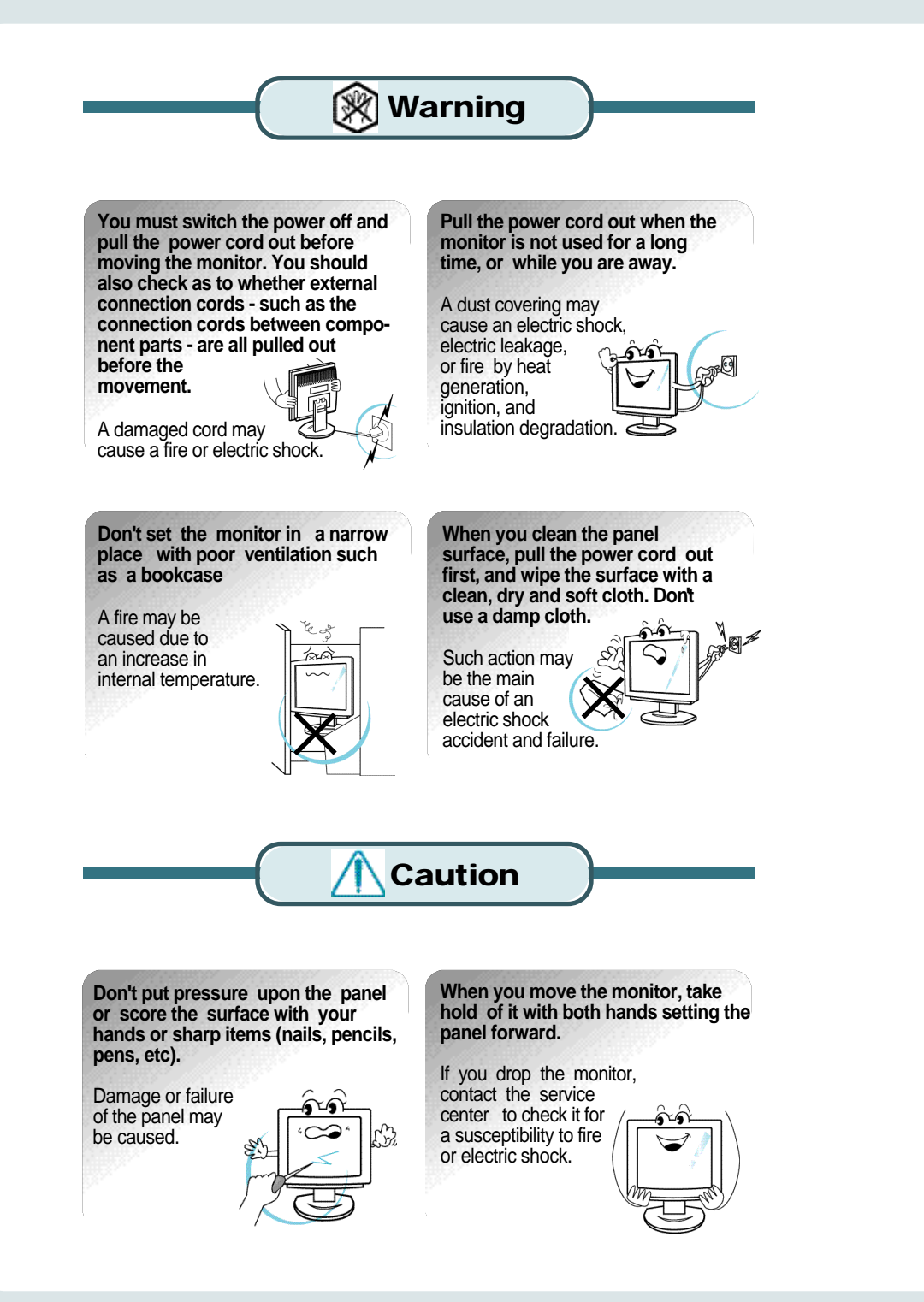

# How do I connect the computer cables?

How do I connect with the IBM computer ?

- 1 Ensure that the computer, monitor and peripheral equipment power is turned off.
- 2. Connect signal cables with the D-Sub signal input connector and the monitor signal input connector respectively.
- **3.** Connect one DC power jack of DC power supply unit to the 12V terminal, and the other to the power cord. Next connect the power cord to the concent.
- **4**. Turn the monitor power on after switching the computer power on.
- **5.** If the message 'Power Saving Mode' shows up, check the connection of the VGA signal cable or connector.
- 6. Switch the monitor and computer power off at the end of use.

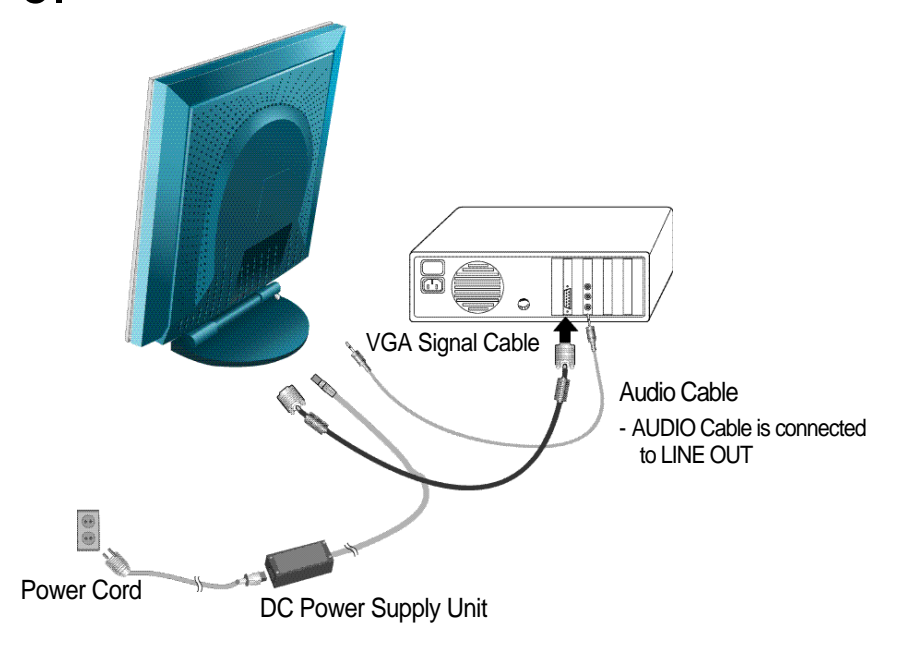

'Power Saving Mode' message

If the signal input cable between the monitor and computer isnt correctly connected, this message will be displayed on the screen. For more inform -ation, please refer to Troubleshooting'

Fover Saving Hole

#### Connect with the Macintosh computer

Use the appropriate MAC to VGA adapter block at your system.

low do I use the Monito

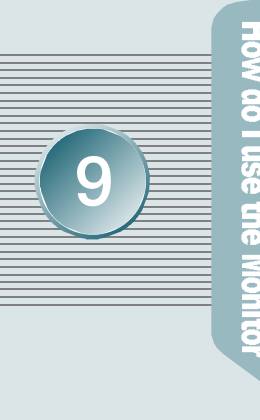

#### Stand Control Button

Stand Control Button comes to Tilt up to  $-5 \sim 20$  and is fixed at 20. In case of folding the stand, you should control with the button pressed as in the picture.

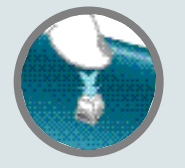

# The Name and Function of Each **Individual Part**

Front View

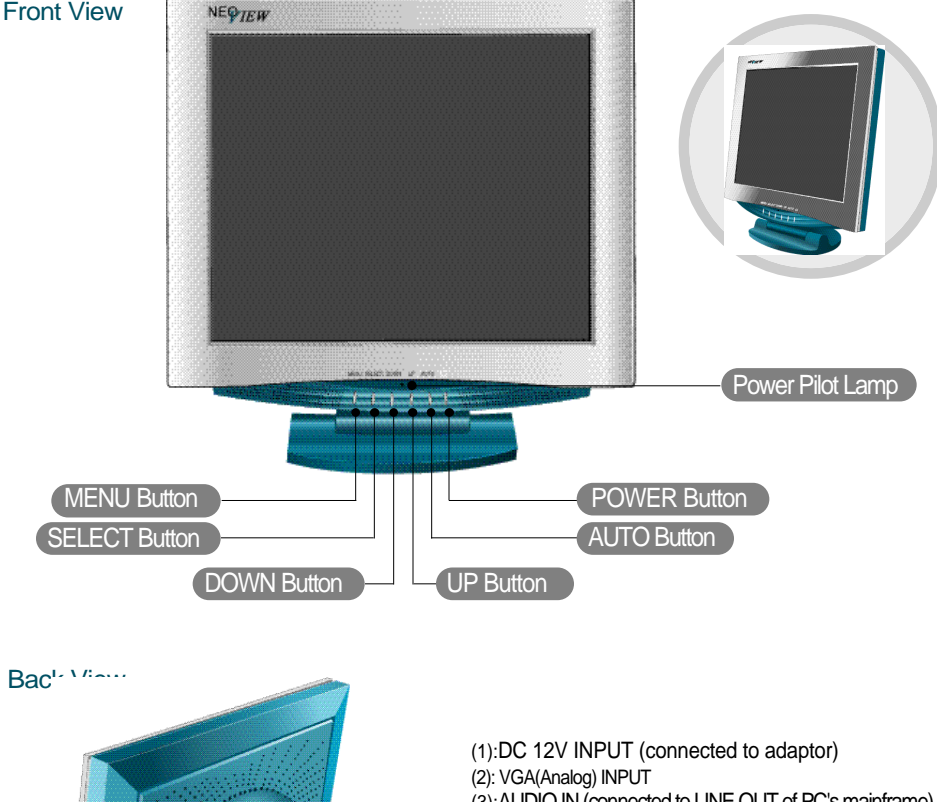

(3): AUDIO IN (connected to LINE OUT of PC's mainframe) (4): AUDIO OUT (linked to external speaker or headset) Refer to the (5): USB UP (connected to PC's mainframe) left side (6): USB 4DOWN (connected to USB KeyBoard, Mouse and Camera) \* (5), (6) are OPTION. (2)D-SUB AUDIO-IN AUDIO-OU DC-12V 0 0 0 (C) (1117) /

- OPTION

## The Name and Function of Each **Individual Part**

The Name and Function of Each Individual Part in the Screen Adjusting Block

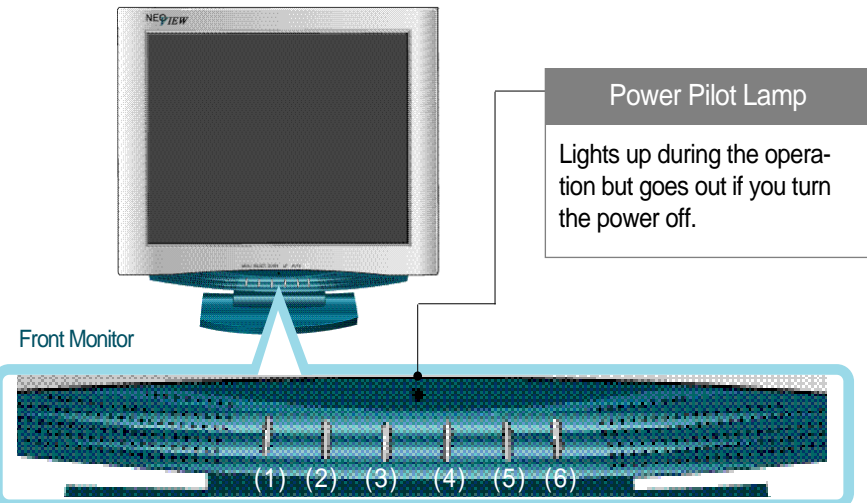

#### (1) MENU Button

It makes OSD menu picture appear or disappear. It is also used when you enter into or get out of submenu.

#### (2) SELECT Button

Used to select an icon to be adjusted from the OSD screen.

#### (3) DOWN Button (4) UP Button

It is for shifting OSD screen to up and down or increase and decrease the value of icon selected. (And it also volume up and down without pressing MENU.)

#### (5) AUTO Button

The screen is automatically adjusted to the optimal display state applicable to the current mode, while the following message appears.

#### (6) POWER Button

Once pressed, it powers up the system. Once more, it shuts down the system. - Green ON : system activated - Amber ON : 1. System Standby 2. Monitor Power Saving Mode 3. VGA signal cable Unhooked

#### **AUTO Function**

If you select the SELECT button before using the OSD menu. the screen is automatically adjusted to the optimal display state applicable to the current mode, while the following message appears.

## Auto Progressing

If you don't like the auto adjustment, you have to manually adjust the H/V Position, Clock, and Phase of the OSD menus. (For more information, please refer to pages 11 - 14)

low do Monito

# How to Select and Adjust the OSD (On Screen Display) Screen

Use the OSD adjustable buttons on the side of the monitor to set/adjust to the best screen and operating environment.

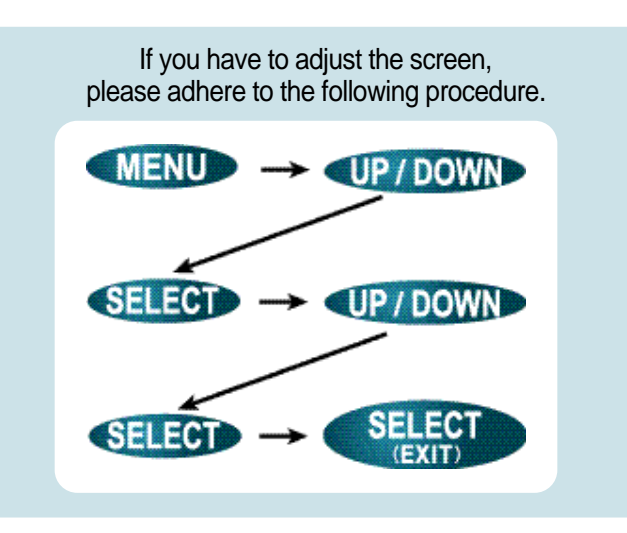

- (1) If you click MENU button, OSD menu display appears.
- (2) Click UP/DOWN button, move to MENU you want, and choose by clicking SELECT button.
- (3) Set the preferred value as using UP / DOWN Button
- (4) Click SELECT button and store your adjusted state.
- (5) If you click SELECT button once more, OSD display disappears.

# How to Select and Adjust the OSD (On Screen Display)

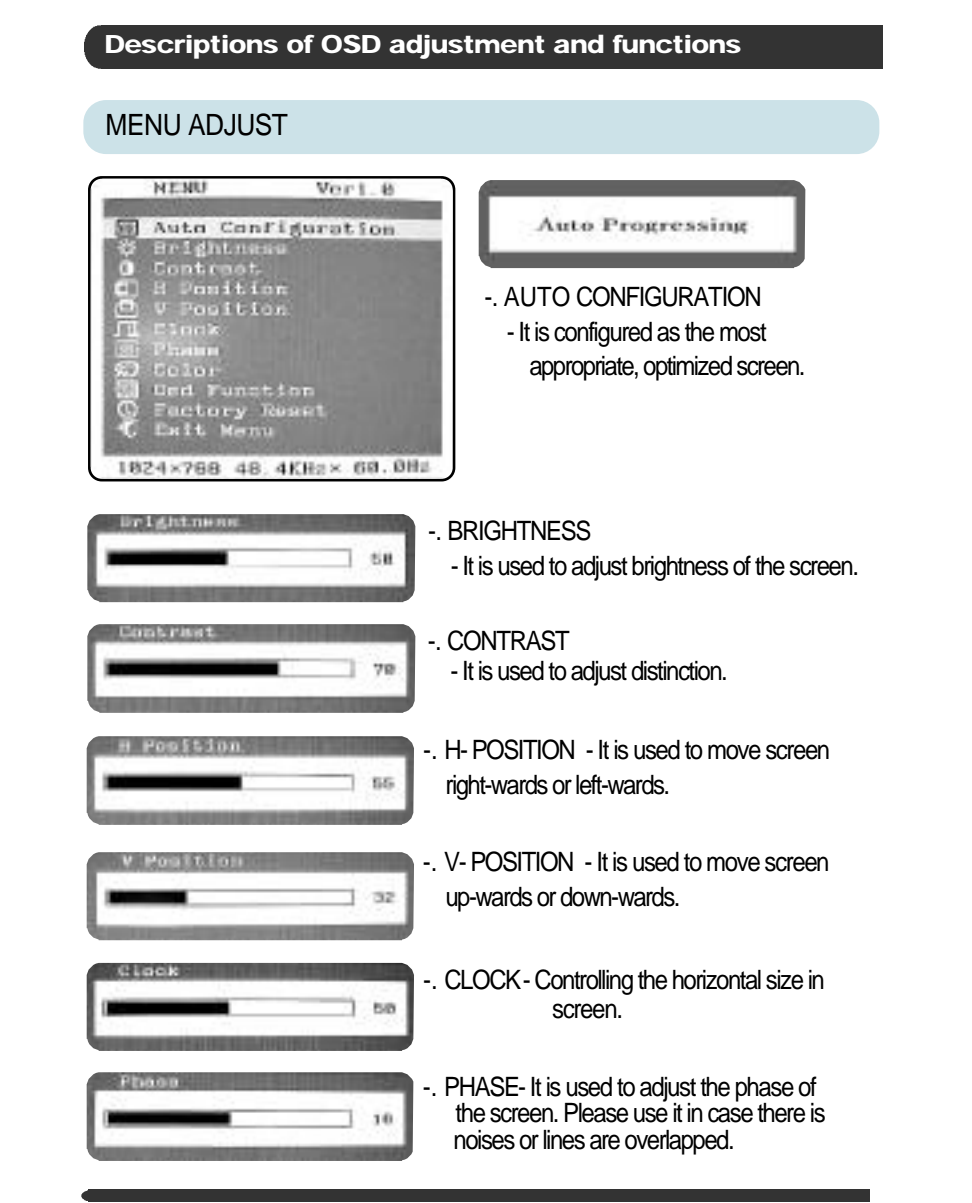

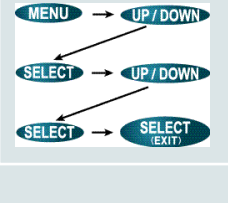

• Monito

low do

I use the

How do I use the Monitor

MENU -> UP / DOWN

SELECT → UP/DOWN

# How to Select and Adjust the OSD (On Screen Display)

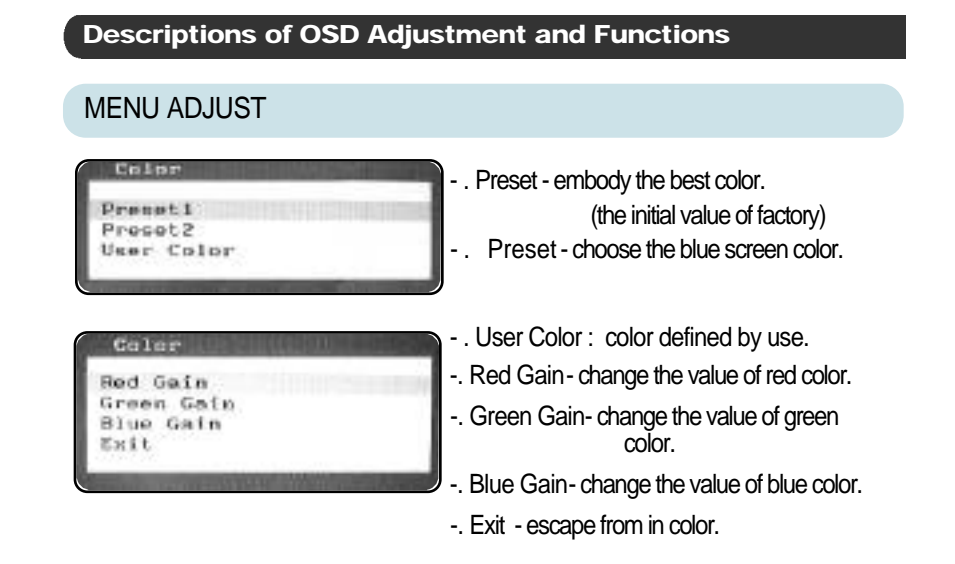

#### OSD ADJUST

Ded Function

Owd Function

H Position

V Positina Longuage

Off Timer

H Position

V Pomition

Language Off Timer

English

Exit

Enit

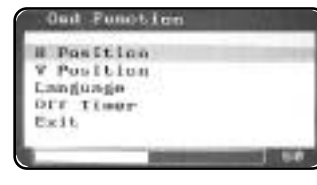

H-POS (OSD horizontal position) - Horizontal position in OSD menu is adjusted as controlling the numerical value of it.

 V-POS (OSD vertical position)
 Vertical position in OSD menu is adjusted as controlling the numerical value of it.

-. LANGUAGE - One of English, Italiano, Deutsch, French and Spanish may be selected.

# How to Select and Adjust the OSD (On Screen Display)

Descriptions of OSD Adjustment and Functions

#### OSD ADJUST

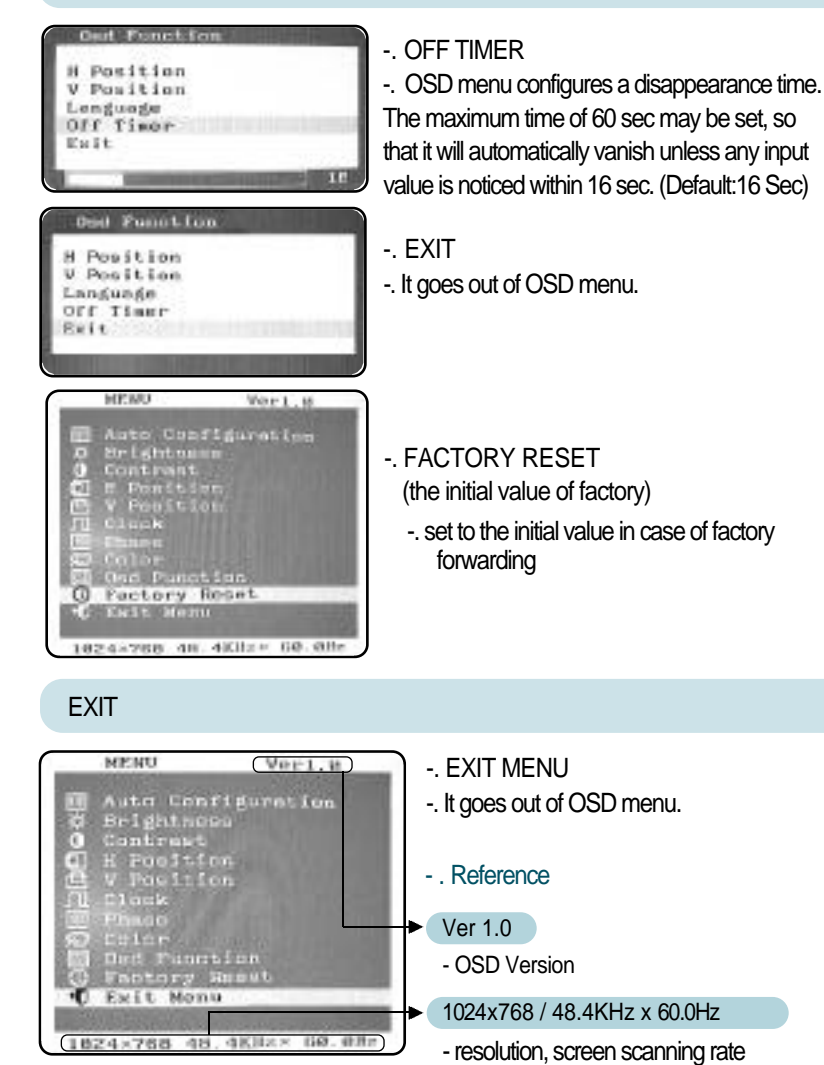

 $(MENU) \rightarrow UP / DOWN$   $(SELECT) \rightarrow UP / DOWN$   $(SELECT) \rightarrow (UP / DOWN)$  (Finite or the select of the select of the

nformation for Your Convenience

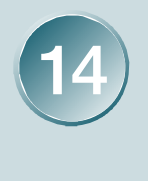

# This symptom can be discovered The screen does't show anything.

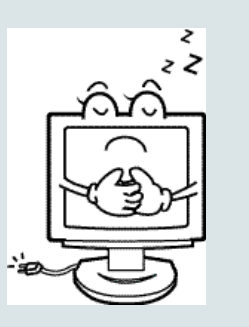

# Troubleshooting

Please check the below particulars before you contact the service center to notify an abnormality of the monitor.

| Check these points                                                                                                    | Take these respective actions                                                                                                    |
|----------------------------------------------------------------------------------------------------|----------------------------------------------------------------------------------------------------|
| Is the monitor power cord insert-<br>ed ?                                                                                                 | Please connect the power cord correctly to the concent.                                                                                                    |
| Is the power turned off ?                                                                                                    | <ul> <li>Please press the power button.</li> </ul>                                                                                                    |
| Is the power turned on with the power pilot lamp lit Amber?                                                                               | <ul> <li>The monitor is in the power saving<br/>mode. Please therefore move the<br/>mouse or press any key on the<br/>keyboard.</li> </ul>                                                                                            |
| <ul> <li>Is the message "Out Of Range"<br/>shown ?</li> <li>INPUT SIGNAL</li> <li>OUT OF RANGE</li> <li>POWER MANAGEMENT 2055C</li> </ul> | The frequency of PC (Video Card)<br>is out of range (i.e., horizontal:<br>31-60kHz, vertical: 56-75Hz).<br>Please therefore see [Product<br>Specification] in this guide to<br>reset it in conformity with monitor<br>specifications. |
| <ul> <li>Is the message "Power Saving Mode" shown?</li> <li>Force: Saving Hode</li> </ul>                                                 | The signal cable isn't connected<br>between PC and monitor, or is<br>missing. Please check and<br>connect it properly.                                                                                                    |
|                                                                                                    |                                                                                                    |

# Troubleshooting

Please check the below particulars before you contact the service center to notify an abnormality of the monitor.

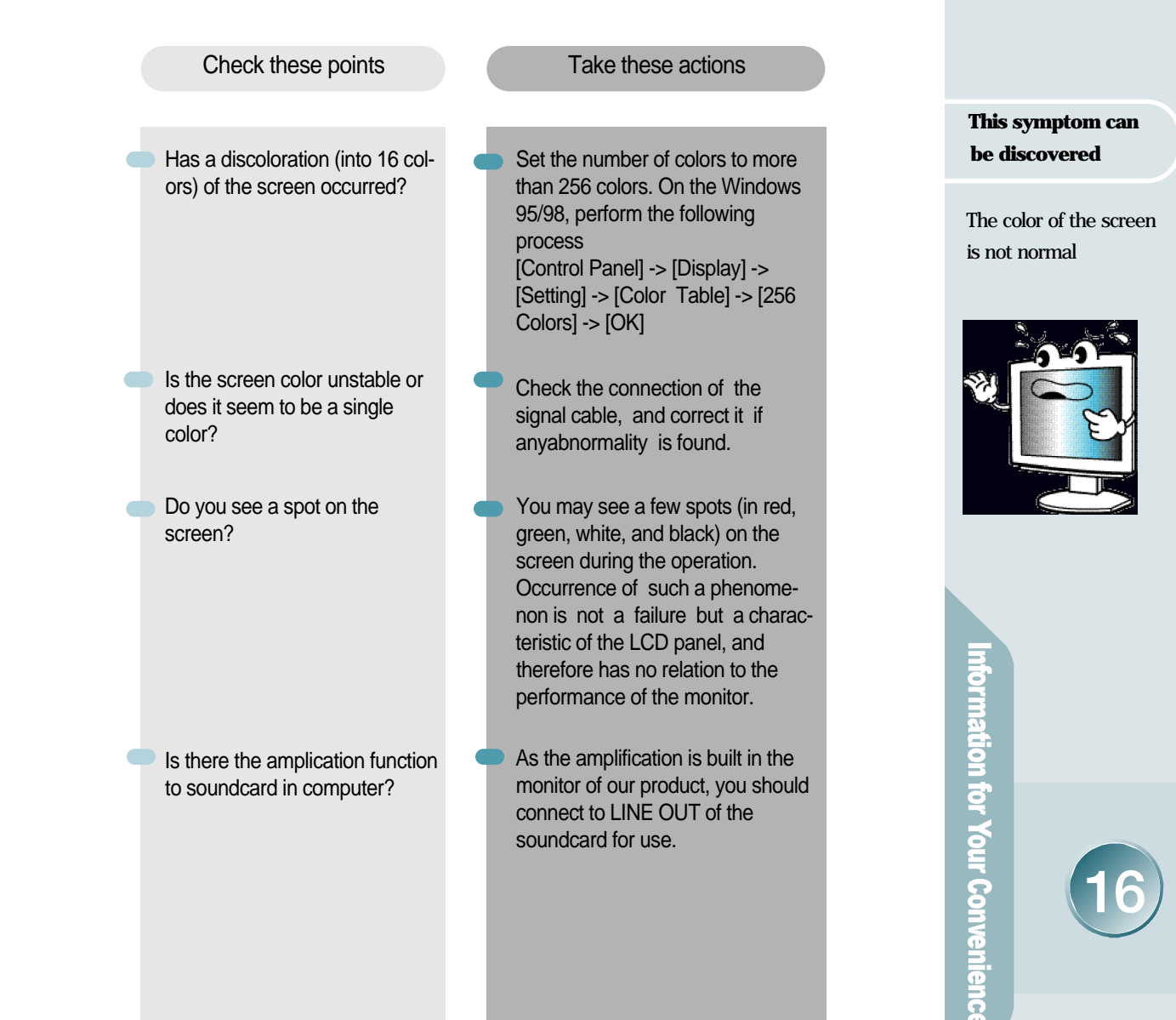

# 

A faint letter is shown, or the phase is out of focus. Noise is also generated horizontally.

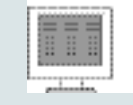

# Troubleshooting

Please check the below particulars before you contact the service center to notify an abnormality of the monitor.

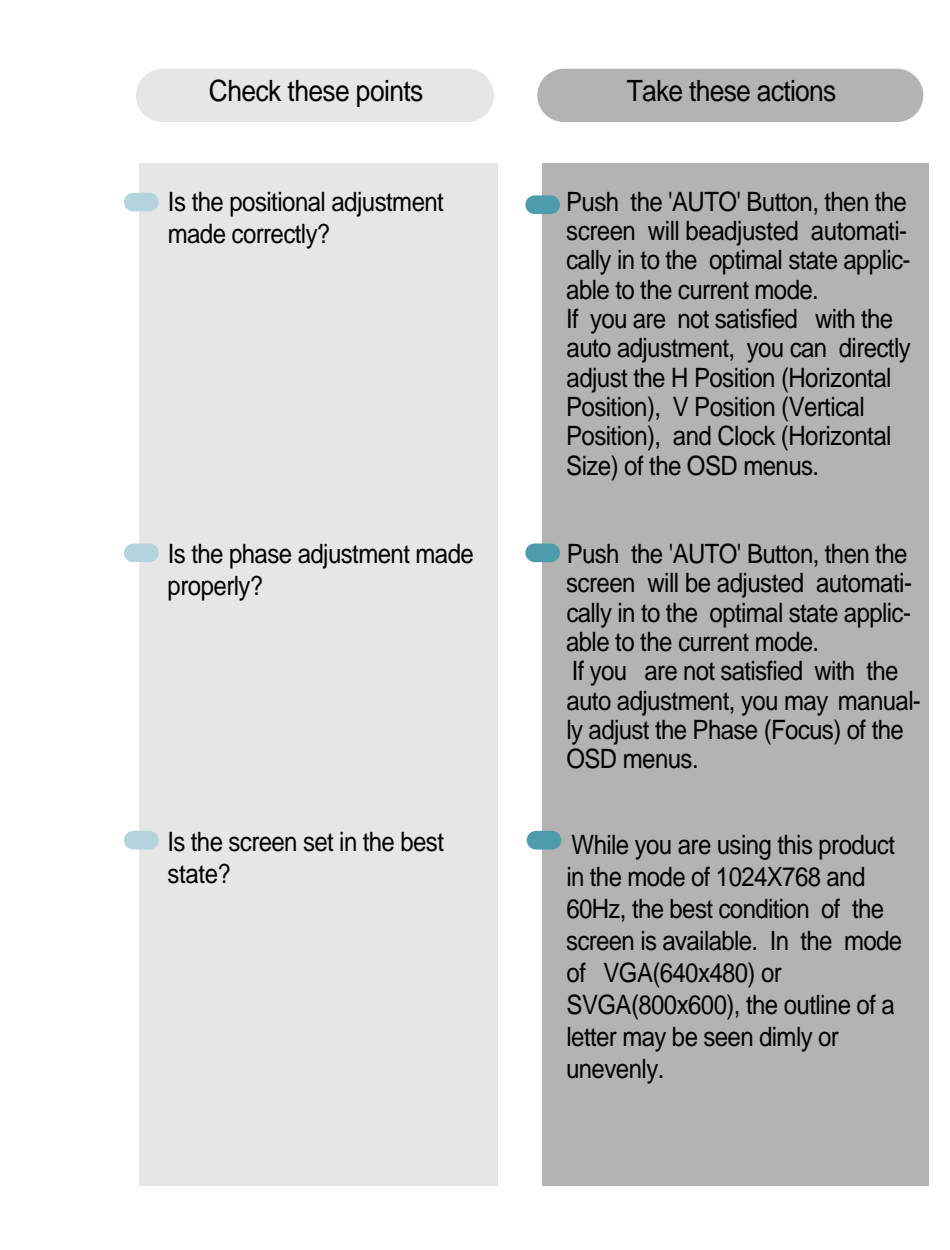

# **Product Specification**

The details of product specification can be changed without notice to improve the product.

| LCD Panel               | panel type<br>screen size<br>pixel size<br>contrast<br>color<br>resolution<br>brightness | a-Si active matrix TFT-LCD<br>15.0 "(38.016cm) diagonal<br>0.297mm x 0.297mm<br>300:1(Typical)<br>6-bit(262,144 Colors)<br>XGA 1024x768<br>200cd/m <sup>2</sup> (Typical) |
|-------------------------|------------------------------------------------------------------------------------------|----------------------------------------------------------------------------------------------------|
| Picture<br>Signal       | horizontal frequency<br>vertical frequency<br>view angle<br>input picture signal         | 31.5 - 60kHz<br>56 - 75Hz<br>R/L:+/- 60, U/D:+/-45<br>Analog RGB                                                                                                    |
| AUDIO                   | output                                                                                   | Stereo 1W x 2                                                                                                    |
| Input<br>Connector      | input terminal<br>user's control                                                         | 15Pin D-Sub<br>Auto Configuration, Brightness,<br>Contrast, H-Position, V-Position,<br>Color RGB, Clock Adjustment, Volume,<br>Phase Adjustment, Language,etc.            |
| Dimension<br>and Weight | body size(WxDxH)<br>Tilt Function<br>weight                                              | 367.4x148.2x360.7mm<br>-5~ 20, 90(In case of Wall Function Use)<br>3.5kg(Unit), 5.5kg(Packed)                                                                             |
| Power                   | power managing system<br>power consumption<br>input power                                | VESA DPMS standard<br><30 Watt<br>AC 100-240V, DC12V                                                                                                    |
| Options                 | USB 4Port                                                                                |                                                                                                    |

Information for Your Convenience

# **Product Specification**

Factory-specified Mode

|    | Factory-s | pecified Mode | Horizontal<br>Frequency(kHz) | Vertical<br>Frequency(Hz) |
|----|-----------|---------------|------------------------------|---------------------------|
| 1  | VGA       | 640 x 350     | 31.47                        | 70                        |
| 2  | MAC       | 640 x 480     | 35.00                        | 67                        |
| 3  | VESA      | 640 x 480     | 31.47                        | 60                        |
| 4  | VESA      | 640 x 480     | 37.86                        | 72                        |
| 5  | VESA      | 640 x 480     | 37.50                        | 75                        |
| 6  | VGA       | 720 x 400     | 31.47                        | 70                        |
| 7  | VESA      | 800 x 600     | 35.16                        | 56                        |
| 8  | VESA      | 800 x 600     | 37.88                        | 60                        |
| 9  | VESA      | 800 x 600     | 48.68                        | 72                        |
| 10 | VESA      | 800 x 600     | 46.88                        | 75                        |
| 11 | MAC       | 832 x 624     | 49.73                        | 75                        |
| 12 | VESA      | 1024 x 768    | 48.36                        | 60                        |
| 13 | VESA      | 1024 x 768    | 56.48                        | 70                        |
| 14 | VESA      | 1024 x 768    | 60.02                        | 75                        |

Into